## Per scaricare il TESSERINO sul FASCICOLO STUDENTE:

- Loggarsi con le proprie credenziali SPID o CIE al portale <u>https://egov.comune.bari.it/</u> e selezionare La Mia Scrivania
- 2. Nella barra grigia a centro dello schermo, selezionare sulla destra lo sportello: **Sportello Scolastico**
- 3. Nella barra delle sottosezioni della Scrivania al centro dello schermo, selezionare sulla destra il Fascicolo Studente

| Seleziona lo sportello                                                              | Scrivania del Cittadino<br>Scrivania del Cittadino<br>Sportello Demografico<br>Sportello Scolastico<br>* |
|-------------------------------------------------------------------------------------|----------------------------------------------------------------------------------------------------|
| <u>I Miei Servizi</u>                                                               | Registro Attività                                                                                        |
| Seleziona lo sportello Scolastico ~                                                 |                                                                                                    |
| <b>Å</b> Å                                                                          |                                                                                                    |
| <u>Servizi Scolastici</u>                                                           | -ascicolo Studente                                                                                       |
| 4. Nel Fascicolo Studente, accedere alla sottosezione <b>Trasporti</b> sulla destra |                                                                                                    |
| Codice Fiscale: Pint wezeconnooz                                                    | Data Nascita: 07/07/2020                                                                                 |
| Mensa                                                                               | Trasporti                                                                                                |
|                                                                                     |                                                                                                    |

5. Scorrendo la pagina verso il basso, consultare la sezione Ticket

 Ticket
 Nessun dato presente per il minore